# TATA STEEL

WeAlsoMakeTomorrow

# SampoornaNXT

DISTRIBUTOR ROLE

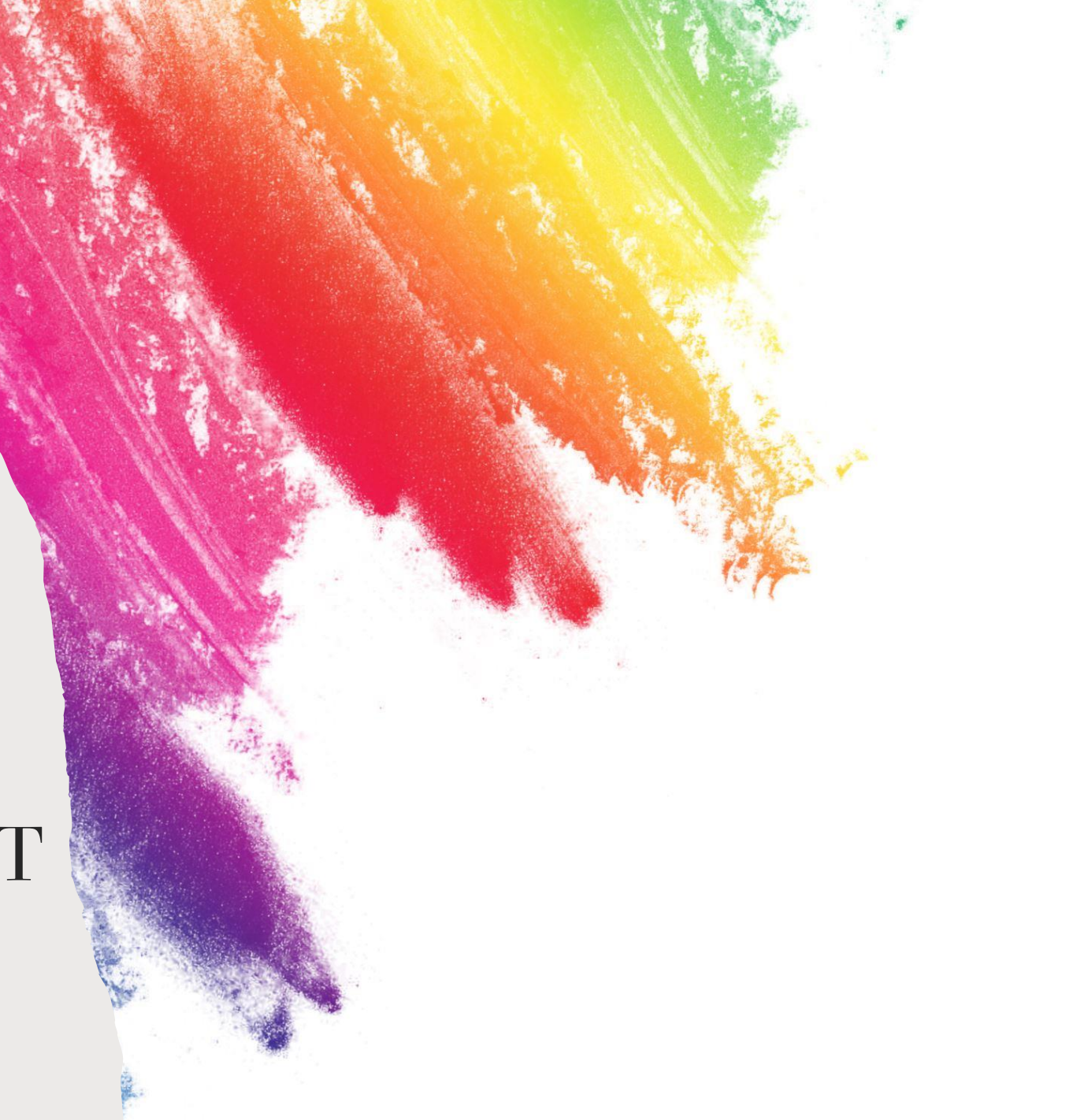

### Login Steps

Please use the below link to login in SampoornaNXT:

https://sampoornanxt.tatasteel.com

Use the registered email id and phone no.

1<sup>st</sup> time, please use the forgot password and change your password.

Once you are done with the password change, please try to login

Please validate the OTP , received on your mail id/phone

| ТАТА                                   |                   |  |
|----------------------------------------|-------------------|--|
| Log in to your                         | r account         |  |
| Welcome back! Please er                | nter your details |  |
|                                        |                   |  |
| mail or Phone Number                   |                   |  |
| Enter Email or Phone Num               | ber               |  |
| Enter Password                         | 8                 |  |
|                                        |                   |  |
| isbYe Captcha                          | a Code            |  |
| an't read the image? Please click here | e to refresh      |  |
| Keep me signed in                      | Forgot password   |  |
|                                        |                   |  |

Once you logged in you will be landed on Homepage screen like below :

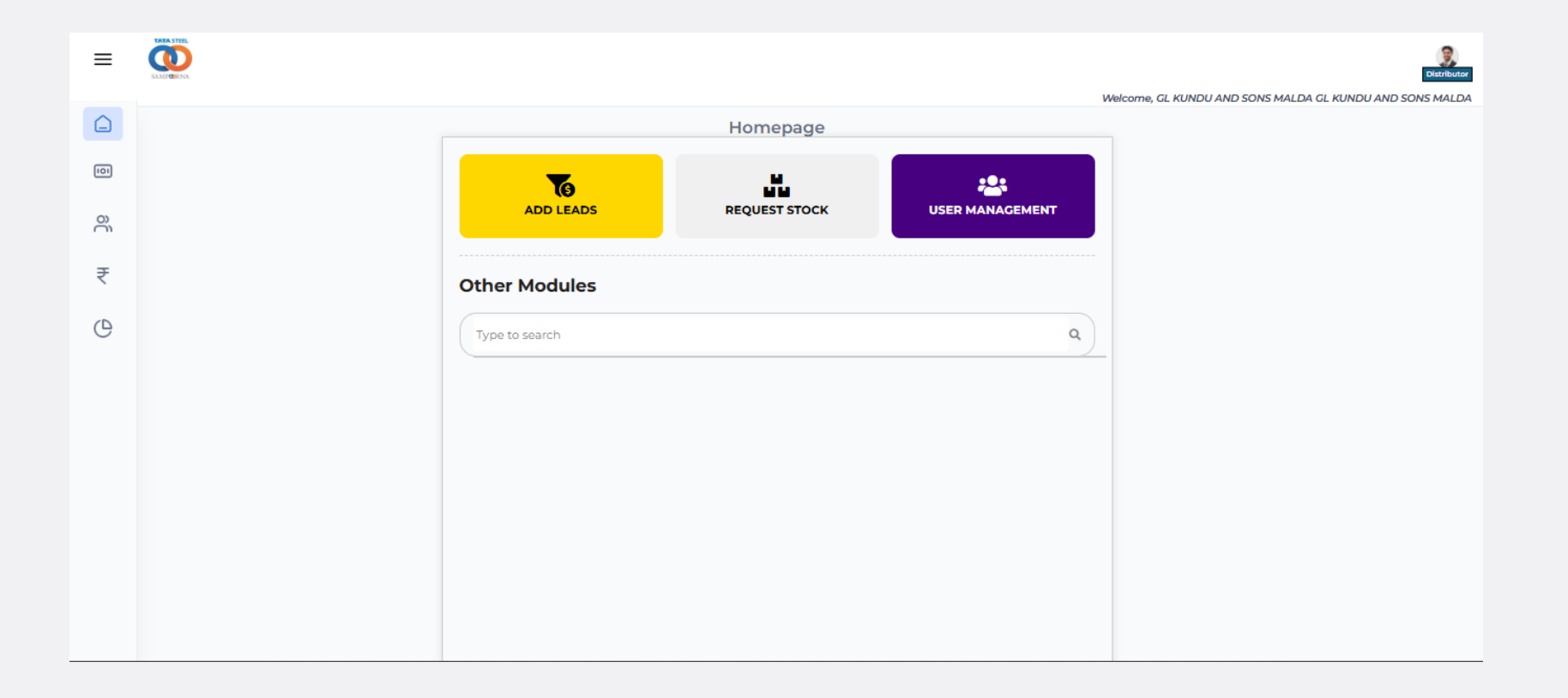

Click the add lead button and below screen will be visible :

| ≡   |                                           |                     |
|-----|-------------------------------------------|---------------------|
| Â   | Le                                        | ads                 |
|     | Mobile No *                               | Name *              |
| 101 | Please enter a 10 digit unique phone numt | Please enter a name |
|     | Quantity *                                | Expected Date *     |
|     | Please enter a quantity                   | DD-MM-YYYY          |
|     | Pincode *                                 | State               |
|     | Please enter a 6 digit pincode            | State               |
|     | District                                  | Taluka              |
|     | District                                  | Taluka              |
|     | Address                                   |                     |
|     | Address                                   |                     |
|     |                                           |                     |
|     |                                           |                     |
|     | Select an aso                             |                     |
|     | Select an option                          | Ť                   |
|     | Add more details                          |                     |
|     |                                           |                     |
|     |                                           |                     |
|     |                                           |                     |
|     | ± Sub                                     | mit Lead            |

Click the **Add-Lead tiles** and below screen will be visible :

|                                           |                     | Saturia                                                  |          | Address          |                       |   |
|-------------------------------------------|---------------------|----------------------------------------------------------|----------|------------------|-----------------------|---|
|                                           |                     | Welcome, GL KUNDU AND SONS MALDA GL KUNDU AND SONS MALDA |          |                  |                       |   |
| Lea                                       | ads                 |                                                          |          | Select an aso    |                       |   |
| Mobile No *                               | Name *              |                                                          |          | Select an option |                       | ~ |
| Please enter a 10 digit unique phone numb | Please enter a name |                                                          |          | Customer Segment | Lead Source           |   |
| Quantity *                                | Expected Date *     |                                                          |          | Select 🗸         | Select                | ~ |
| Please enter a quantity                   | DD-MM-YYYY          |                                                          |          |                  |                       |   |
| Pincode *                                 | State               |                                                          |          | Colort           | House Type            |   |
| Please enter a 6 digit pincode            | State               |                                                          |          | Jerect           | Delect                | • |
|                                           |                     |                                                          |          | Square Feet      | Stage of Construction |   |
| District                                  | Taluka              |                                                          |          | Square Feet      | Select                | ~ |
| District                                  | Taluka              |                                                          |          | Cement Brand     |                       |   |
| Address                                   |                     |                                                          |          | Select           |                       | • |
| Address                                   |                     |                                                          |          | Add mare datails |                       |   |
|                                           |                     |                                                          |          | Add more details |                       |   |
|                                           |                     |                                                          |          |                  |                       |   |
| Select an aso                             |                     |                                                          |          |                  |                       |   |
| Select an option                          | ~                   |                                                          |          |                  |                       |   |
| Add more details                          |                     |                                                          |          | ± su             | ibmit Lead            |   |
|                                           |                     |                                                          |          |                  |                       |   |
|                                           |                     |                                                          | MARATTEL |                  |                       |   |
| ± Subr                                    | mit Lead            |                                                          |          |                  |                       |   |

#### Click the User Management tiles and the below screen will be visible.

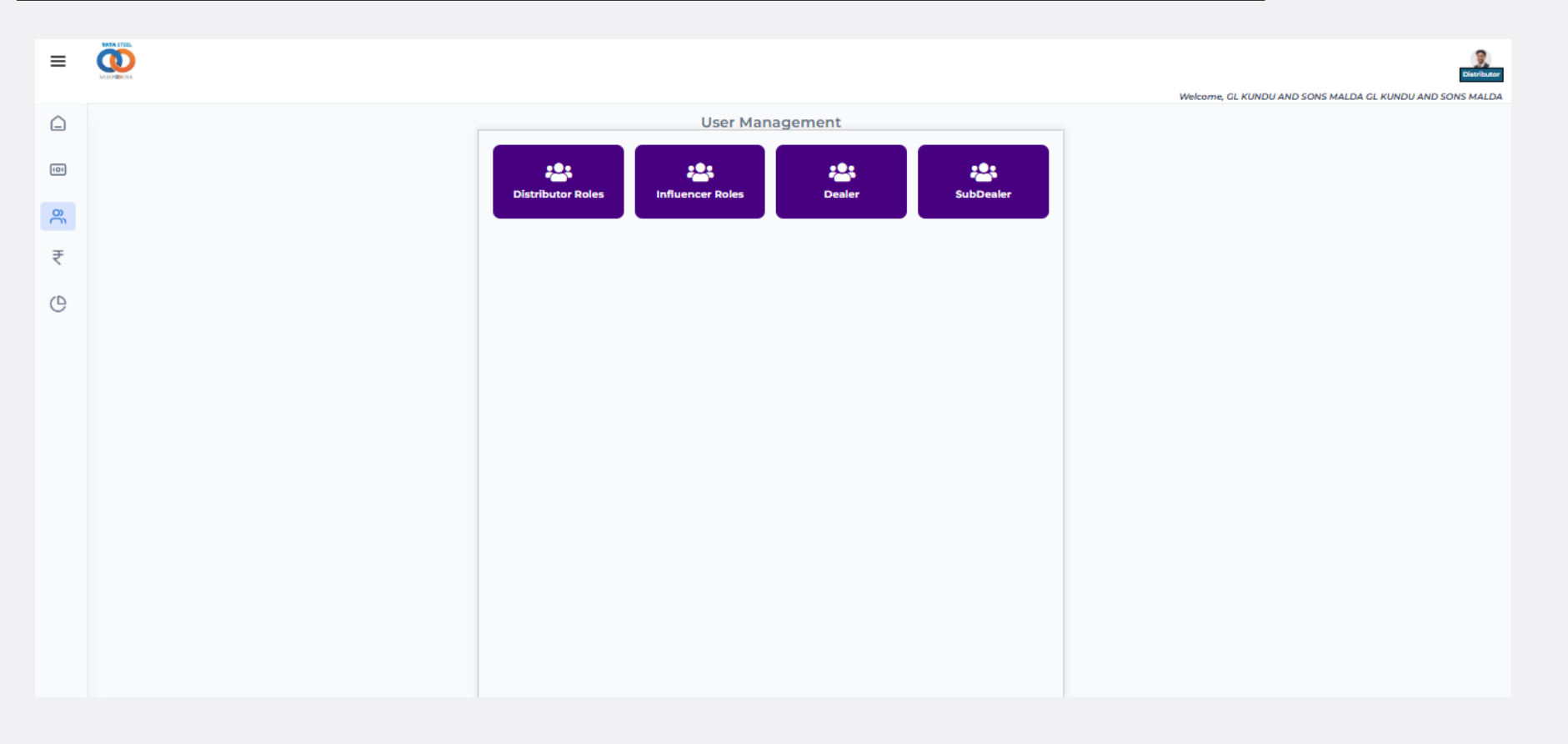

**Distributor roles :** In distributor role tiles, you can onboard below roles :

- 1. ASO
- 2. BM
- 3. CSE
- 4. MIS

Most of the onboarding screen is same across the persona but You must enter the mandatory fields (\*)

|            |                        |                      |      |          |                                     | ≡   |                |                             | S.                                                       |
|------------|------------------------|----------------------|------|----------|-------------------------------------|-----|----------------|-----------------------------|----------------------------------------------------------|
| WARN STUEL |                        |                      |      |          |                                     |     |                |                             | Welcome, GL KUNDU AND SONS MALDA GL KUNDU AND SONS MALDA |
| =          |                        |                      |      |          |                                     |     | AD             | D USER                      |                                                          |
|            |                        |                      |      |          | Welcome, GL KUNDU AND SONS MALDA GL |     |                |                             |                                                          |
|            |                        | DISTRIBUTOR ROLES    | S    |          |                                     | 101 | Role           | Name                        |                                                          |
|            |                        |                      |      |          |                                     | ŝ   | Select Role    |                             |                                                          |
|            | Select Role: All       | *                    |      |          |                                     |     | Phone Number:  | Email:                      |                                                          |
| °)         | Search by name or Phor | ne                   |      |          |                                     | ₹   |                | •                           |                                                          |
| ₹          |                        |                      |      |          |                                     | C   | Address        | Pin Code                    |                                                          |
|            | Export Add nev         | / user               |      |          |                                     |     |                |                             |                                                          |
| C          |                        |                      |      |          |                                     |     | State          | District                    |                                                          |
|            | Phone                  | Name                 | Role | Status   |                                     |     |                |                             |                                                          |
|            | 8384288812             | Gl kundu bm          | BM   | Inactive |                                     |     |                |                             |                                                          |
|            | 3247777723             | gl                   | ASO  | Inactive |                                     |     | Taluka         | Distributor Reporting Code: |                                                          |
|            | 7044178970             | Test ASO One         | ASO  | Active   |                                     |     |                | Search distributors         |                                                          |
|            | 9147389548             | Sudipta Banik        | CSE  | Active   |                                     |     | Reports to BM: |                             |                                                          |
|            | 0264200287             | M Vogerh Kumar       | BM   | Action   |                                     |     | Select your BM | •                           |                                                          |
|            |                        | in rogesir kumar     | Divi | Active   |                                     |     |                |                             |                                                          |
|            | 9830864512             | utkal                | MIS  | Active   |                                     |     |                | Submit                      |                                                          |
|            | <u>9791007527</u>      | Test Yogesh BM       | ВМ   | Active   |                                     |     |                |                             |                                                          |
|            | 7787850529             | Farhad Kabir         | ASO  | Active   |                                     |     |                |                             |                                                          |
|            | 7789988052             | Farhad Kabir         | ASO  | Active   |                                     |     |                |                             |                                                          |
|            |                        | Provious 1 of 1 Nevt |      |          |                                     |     |                |                             |                                                          |

Influencer Role : Please select influencer tiles and you will be able to see the below screen , where you will be having the option to onboard ACE or MITR

|     | ≡ |                           |                                |                 |            |          |                                                            | ő   |
|-----|---|---------------------------|--------------------------------|-----------------|------------|----------|------------------------------------------------------------|-----|
|     | Â |                           |                                |                 |            | Influ    | Welcome, GL KUNDU AND SONS MAI                             | " ₹ |
|     |   |                           |                                |                 |            | Chasse   |                                                            | C   |
|     |   |                           |                                |                 |            | Choose I | nnuencer                                                   |     |
|     | č |                           |                                |                 |            | ACE      | MITR                                                       |     |
|     | ₹ |                           |                                |                 |            |          |                                                            |     |
|     | C | My Profile My Penorts Ass | hivana Transact - Konwledne Hu | b Support & EAC | e.         |          |                                                            | e.  |
| =   |   | ny rome ny roporta visa   |                                | o supportarios  |            |          | Reference, CL KURDU AND SONS MALDA CL KUNDU AND SONS MALDA |     |
| Û   |   |                           |                                | ACE I           | Details    |          |                                                            |     |
| 101 |   |                           | Search                         |                 |            | Q        |                                                            | -   |
| 30  |   |                           | Add New User Expo              | rt              |            |          |                                                            |     |
| ₹   |   |                           | ACE Reg No.                    | Name            | Phone      | Status   |                                                            |     |
| (1) |   |                           | ACEIO                          | ammu            | 9820982056 | ACTIVE   |                                                            |     |
| 0   |   |                           | ACE4                           | Farhad<br>kabir | 1234566697 | ACTIVE   |                                                            |     |
|     |   |                           | ACE7                           | gourab          | 9820121209 | ACTIVE   |                                                            |     |
|     |   |                           | ACE52                          | Shaktii<br>ACE  | 8972192768 | ACTIVE   |                                                            |     |
|     |   |                           |                                |                 |            |          |                                                            |     |
|     |   |                           |                                |                 |            |          |                                                            |     |

#### Add ACE Screen

| =   |                     |                  |     |          |                              |                                        | Distributor         |
|-----|---------------------|------------------|-----|----------|------------------------------|----------------------------------------|---------------------|
|     |                     |                  | 6-  | anto A   |                              | Welcome, GL KUNDU AND SONS MALDA GL KU | INDU AND SONS MALDA |
|     |                     |                  | Cre | eate A   | NCE .                        |                                        |                     |
| 101 | Phone Number        |                  |     |          | Name                         |                                        |                     |
|     |                     |                  | •   |          |                              | •                                      |                     |
| õ   | Email               |                  |     |          | Date of Birth                |                                        |                     |
| • ₹ |                     |                  | •   |          | mm/dd/yyyy                   | <b>•</b> •                             |                     |
|     | Pin Code            |                  |     |          | Taluka                       |                                        |                     |
| e   |                     |                  | •   |          |                              | •                                      |                     |
|     | District            |                  |     |          | State                        |                                        |                     |
|     |                     |                  | •   |          |                              | •                                      |                     |
|     | Address             |                  |     |          |                              |                                        |                     |
|     |                     |                  |     |          |                              | •                                      |                     |
|     | Registered Org Name |                  |     |          | Org GST No.                  |                                        |                     |
| e   |                     |                  | •   |          |                              |                                        |                     |
|     | Reg Org Email       |                  |     |          | Employment Type              |                                        |                     |
|     |                     |                  |     |          | Select Type                  | *                                      |                     |
|     | Job Role            |                  |     |          | Steel Used per Month (in MT) |                                        |                     |
| _   | Select Role         |                  | ✓   |          |                              | •                                      | _                   |
|     |                     |                  |     |          |                              | •                                      |                     |
|     |                     | e                |     |          | Org GST No.                  |                                        |                     |
|     |                     |                  |     | <u> </u> |                              |                                        |                     |
|     |                     |                  |     |          | Employment Type              |                                        |                     |
|     |                     |                  |     |          | Select Type                  | <b>v</b>                               |                     |
|     |                     |                  |     |          | Steel Used per Month (in MT) |                                        |                     |
|     |                     |                  |     | ~        |                              | •                                      |                     |
|     |                     |                  |     |          | Aadhar Card Number           |                                        |                     |
|     |                     |                  |     | •        |                              | •                                      |                     |
|     |                     |                  |     |          |                              |                                        |                     |
|     |                     |                  |     | ~        |                              |                                        |                     |
|     |                     |                  |     |          |                              |                                        |                     |
|     |                     |                  |     |          |                              |                                        |                     |
|     |                     | ile chosen       |     | •        | Upload Front Aadhar          | •                                      |                     |
|     | CHOOSE HIS NOT      |                  |     |          |                              |                                        |                     |
|     | Choose File No.     | r<br>file chosen |     | •        | Upload Photo                 | •                                      |                     |
|     |                     | ine endsen       |     |          | Concess the No file chosen   |                                        |                     |
|     |                     |                  |     |          | nit                          |                                        |                     |

#### Add MITR Screen

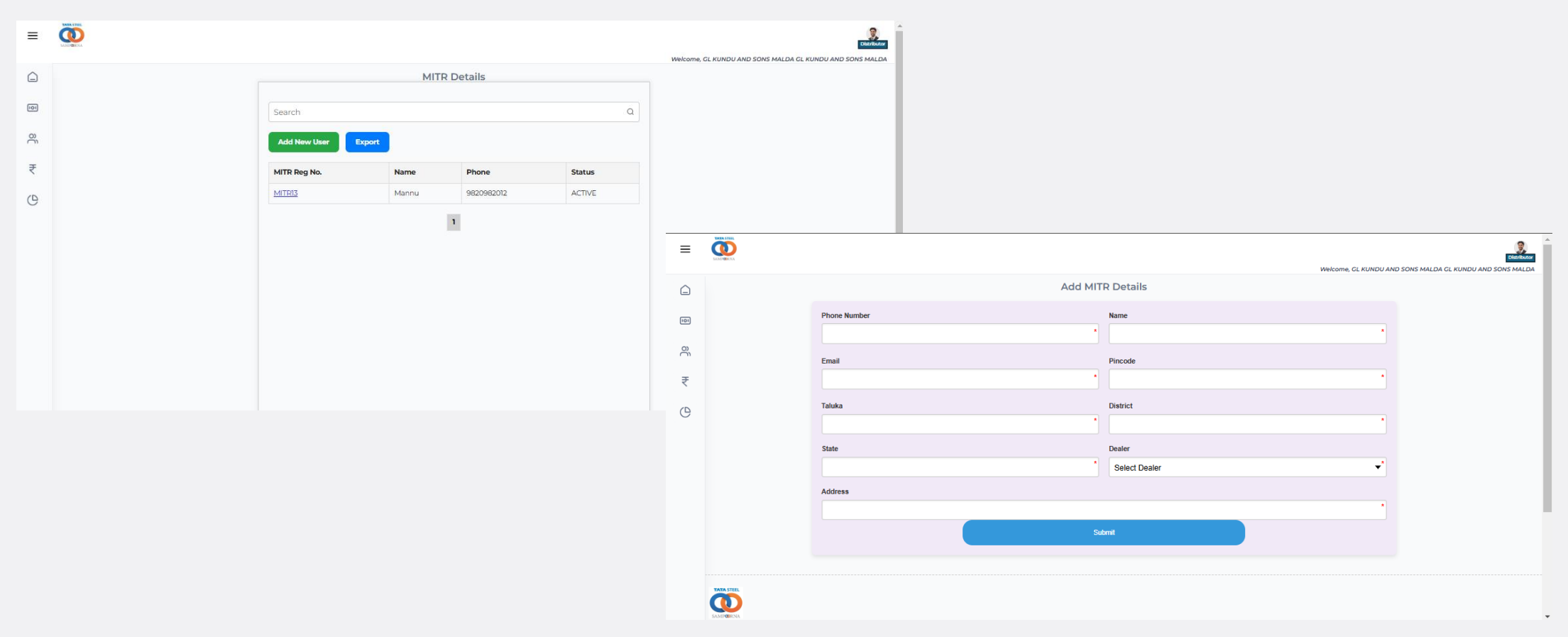

9

# Add Dealer: Click the Add dealer tiles and will be able to see the blow screen.

#### Add Dealer Screen

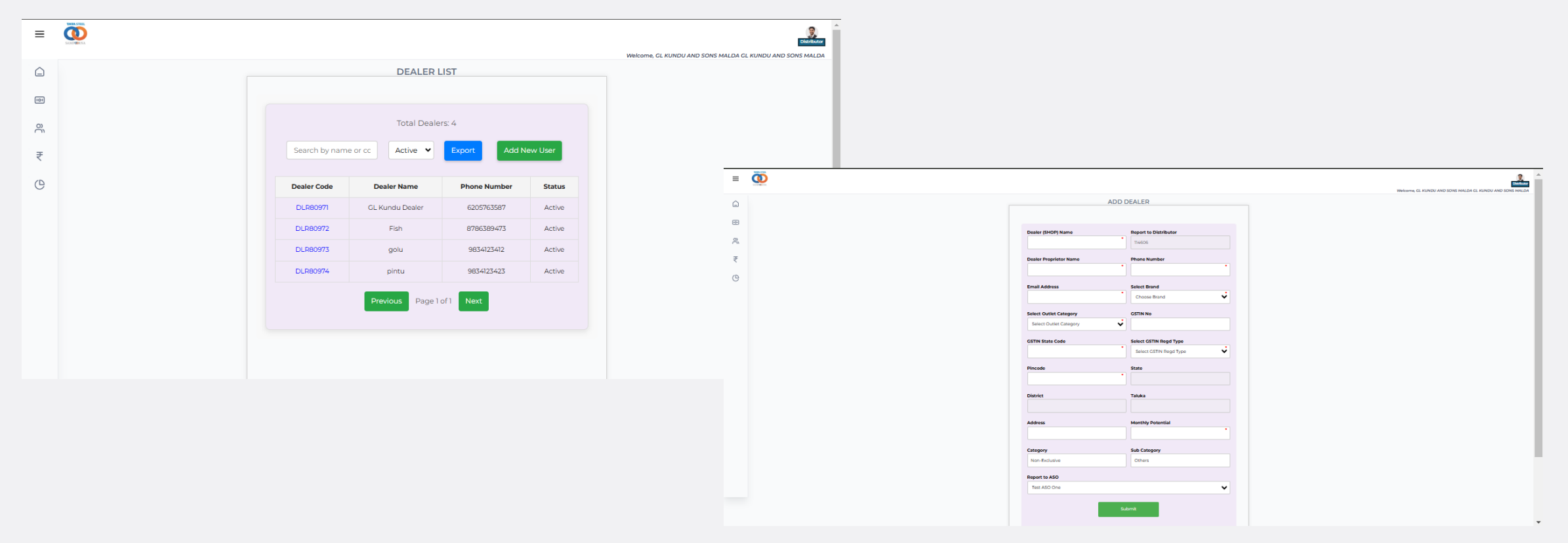

**Add SubDealer:** Click the Add dealer tiles and will be able to see the blow screen.

#### Add SubDealer Screen

| =   | SAMPORINA |                   |                    | We           | lcome, GL KUNDU AND | Distributor<br>SONS MALDA GL KUNDU AND SONS MALDA |                  |                              |   |                                           |             |
|-----|-----------|-------------------|--------------------|--------------|---------------------|---------------------------------------------------|------------------|------------------------------|---|-------------------------------------------|-------------|
| Â   |           |                   | SUBDEALER          | LIST         |                     |                                                   |                  |                              |   |                                           |             |
| 101 |           |                   | Total Subdeale     | rs: 3        |                     |                                                   |                  |                              |   |                                           |             |
| õ   |           | Search by name of | or cod Active 🗸    | Export Add N | lew User            |                                                   |                  |                              |   |                                           |             |
| ₹   |           | SubDealer Code    | SubDealer Name     | Phone Number | Status              |                                                   | ۵D               |                              |   | Welcome, GL KUNDU AND SONS MALDA GL KUNDU | Distributor |
| C   |           | SUBD80977         | ma tara            | 9834125423   | Active              |                                                   |                  | 5 5555LALLA                  |   |                                           |             |
|     |           | DLR80976          | Testsubdealer      | 7609078676   | Active              | ů.                                                | Name             | Select Brand<br>Choose Brand | ~ |                                           |             |
|     |           | DLR80977          | biswajit           | 7689878767   | Active              | ₹                                                 | Phone number     | Email                        |   |                                           |             |
|     |           |                   | Previous Page 1 of | Next         |                     | Q                                                 | Pincode          | * State                      |   |                                           |             |
|     |           |                   |                    |              |                     |                                                   | District         | Taluka                       |   |                                           |             |
|     |           |                   |                    |              |                     |                                                   | Address          |                              |   |                                           |             |
|     |           |                   |                    |              |                     |                                                   | Distributor Code | Report to Dealer             | • |                                           |             |
|     |           |                   |                    |              |                     |                                                   |                  | Submit                       |   |                                           |             |

11

**Request Stock** : Click the Stock Request tiles to see the dealers stock , please select any of the dealer from the dropdown and the stock will be visible for that dealer.

|                            | Stock        |
|----------------------------|--------------|
|                            |              |
| Stock Report               | Search       |
| Choose a dealer            |              |
| DLR80971 - GL Kundu Dealer |              |
| Product Name               | Stock        |
| TISCON SUPERLINKS - 6mm    | 0            |
| TISCON SUPERLINKS - 6mm    | 0            |
| TISCON SUPERLINKS - 6mm    | 0            |
| TISCON SUPERLINKS - 6mm    | 0            |
| TISCON SUPERLINKS - 8mm    | 0            |
| TISCON SUPERLINKS - 8mm    | 0            |
| TISCON SUPERLINKS - 8mm    | 0            |
| TISCON SUPERLINKS - 8mm    | 0            |
| TISCON SUPERLINKS - 8mm    | 0            |
| TISCON SUPERLINKS - 8mm    | 0            |
| Dage 1 of 23               | Previous Nex |
| Page For 25                | Previous Neo |

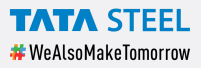

**Pending Leads:** After the MIS verification the lead logged by ACE user will be visible in this section and Distributor take the corresponding action on this like ASO update, Lead follow up extra for any particular lead.

| ≡   |           |            |                       |                |                        |          |               |
|-----|-----------|------------|-----------------------|----------------|------------------------|----------|---------------|
|     | SAMPORINA |            |                       |                |                        |          | Welcome, GL F |
|     |           |            |                       | Pend           | ding Leads             |          |               |
| 101 |           | 8          | ALL ¥                 | 曲              | 12 Dec 2024 - 18 Dec 2 | 2024 🗸   | ⊎ Export      |
| ဝိ  |           | 10 -       | entries per page      |                | Sea                    | arch:    |               |
| Ŧ   |           | Lord       |                       |                |                        |          | ]             |
| ₹   |           | Id         | Lead Name             | 🗄 Date 🗍       | Phone 🍦 Quantity       | Category | / 👙 Status 🗍  |
| C   |           | <u>172</u> | Gourav                | 26-12-<br>2024 | 8404881676 333         | HOT      | Open          |
|     |           | <u>175</u> | xyz                   | 18-12-<br>2024 | 8444881675 333         | HOT      | Open          |
|     |           | <u>178</u> | GOURAV KUMAR<br>SINGH | 23-12-<br>2024 | 5678976870 10          | HOT      | Dropped       |
|     |           | 187        | Nipun                 | 25-12-         | 4567786756 50          | HOT      | Open          |
|     |           |            |                       | 2024           |                        |          |               |
|     |           | Snowing    | I to 4 of 4 entries   |                |                        | «« «     |               |
|     |           |            |                       |                |                        |          |               |
|     |           |            |                       |                |                        |          |               |
|     |           |            |                       |                |                        |          |               |
|     |           |            |                       |                |                        |          |               |
|     |           |            |                       |                |                        |          |               |
|     |           |            |                       |                |                        |          |               |
|     |           |            |                       |                |                        |          |               |
|     |           |            |                       |                |                        |          |               |
|     |           |            |                       |                |                        |          |               |
|     |           |            |                       |                |                        |          |               |
|     |           |            |                       |                |                        |          |               |
|     |           |            |                       |                |                        |          |               |
|     |           |            |                       |                |                        |          |               |
|     |           |            |                       |                |                        |          |               |

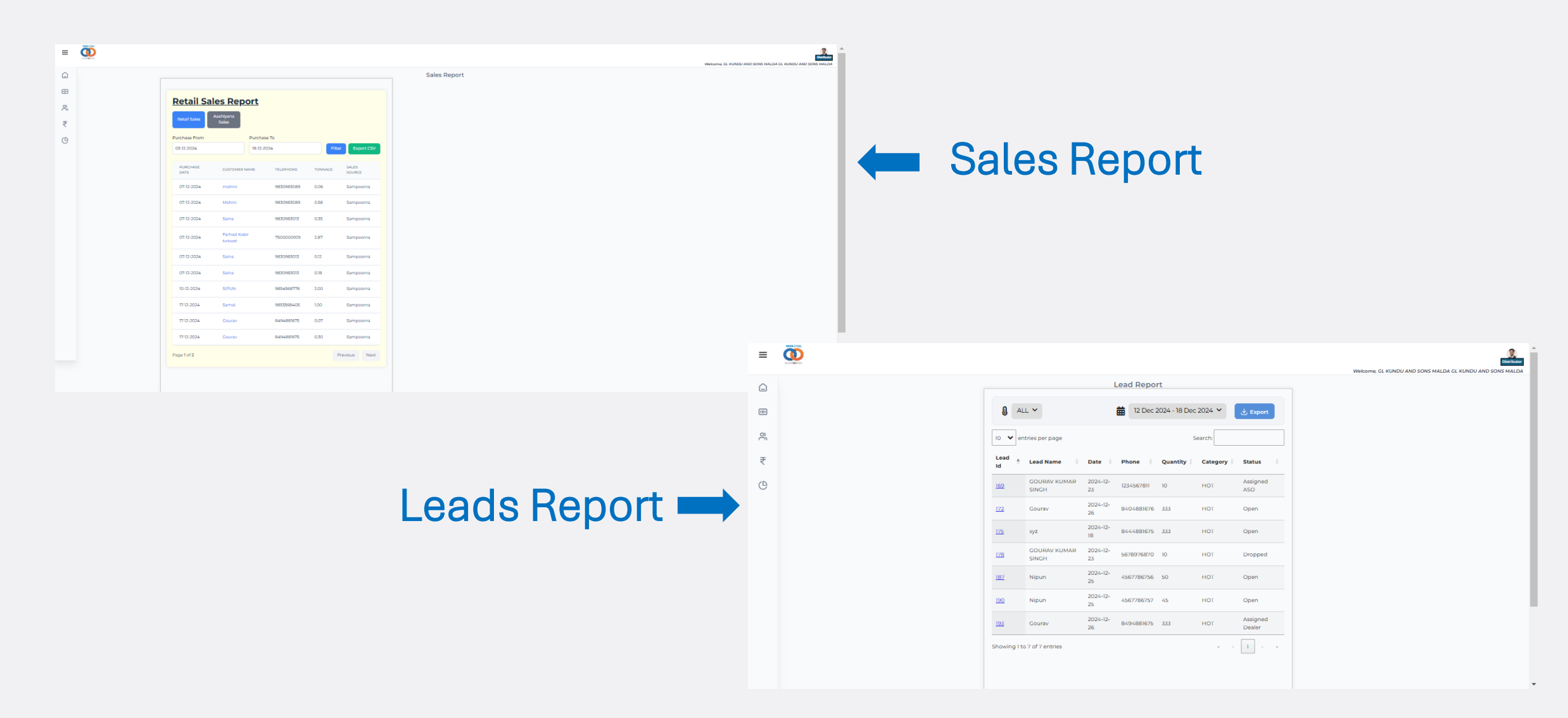